# TOUCH LCD WALL CONTROLLER for Online Controller

# KBRC01A

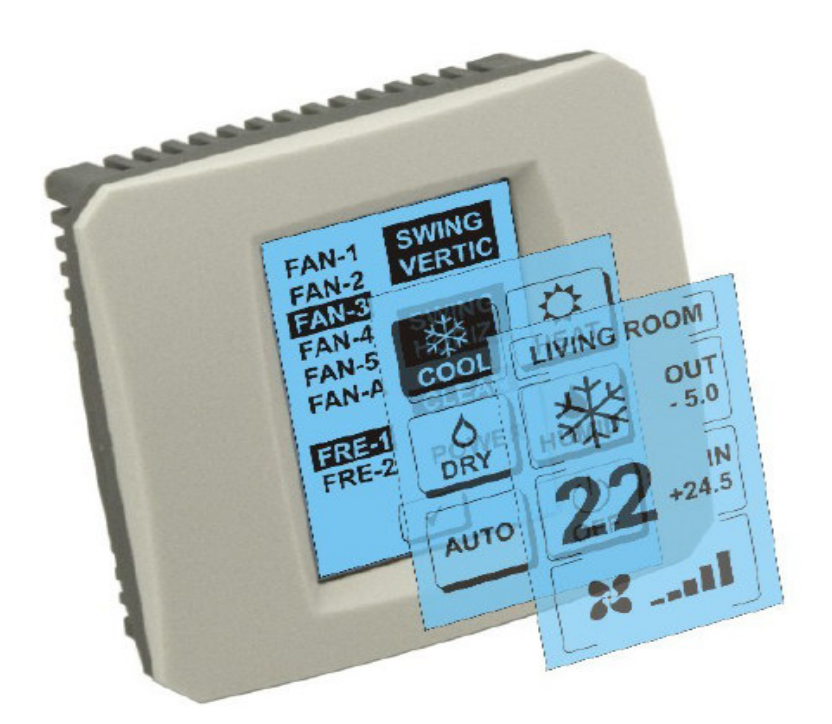

# NAVODILA ZA UPORABO

#### 1. **Opis zaslona na dotik (Touch LCD Wall Controller)**

Stenski LCD upravljalnik z zaslonom na dotik je dodaten del adapterja KKRP01A, ki omogoča uporabniku prijazno upravljanje klimatizacije preko LCD zaslona na dotik. (Plastični ovitek je na voljo v šestih barvah.)

#### 2. Upravljanje klimatizacije (A/C) preko zaslona na dotik (Touch LCD Wall Controller)

## 2.1 MAIN SCREEN – OFF (GLAVNI ZASLON - IZKLOPLJENO)

# - Tipka – vklopiti klimatizacijo

Za vklop klimatizacije se s prstom dotaknite tipke – vklopiti klimatizacijo na LCD zaslonu na dotik. Pokaže se napis MODE SCREEN (modalni zaslon) (glej sliko MODE SCREEN).

#### OUT - zunanja temperatura v °C

Če je priključen zunanji senzor temperature, se pri OUT v °C pokaže zunanja temperatura.

Če senzor temperature ni priključen se pokaže 0.

Po dotiku na OUT se pokaže MODE SCREEN (modalni zaslon).

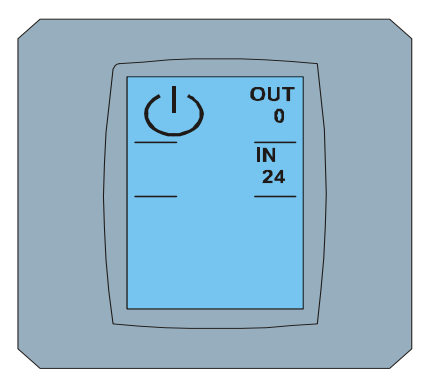

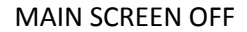

# IN - temperatura v notranjem prostoru, ki jo zaznava notranja enota klimatizacije v °C

Z dotikom na IN se pokaže napis ENVIRONMENT SCREEN (zaslon okolja) z naslednjimi podatki:

IN - notranja temperatura v °C

Humidity v % (če je priključen senzor vlage; če senzor ni priključen se pokaže "0%")

OUT – zunanja temperatura v °C

Z dotikom na tipko 🗹 se vrnete na prejšnji zaslon.

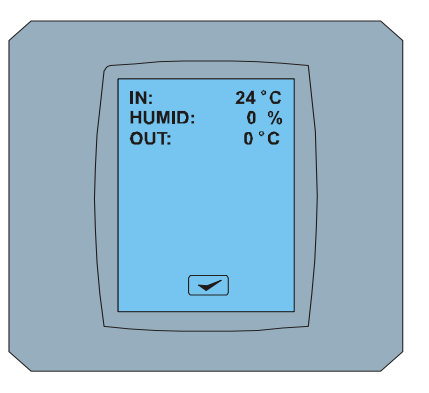

#### **ENVIRONMENT SCREEN**

## 2.2 MODE SCREEN (MODALNI ZASLON)

MODE SCREEN vsebuje osem ikon. Pet ikon predstavlja načine:

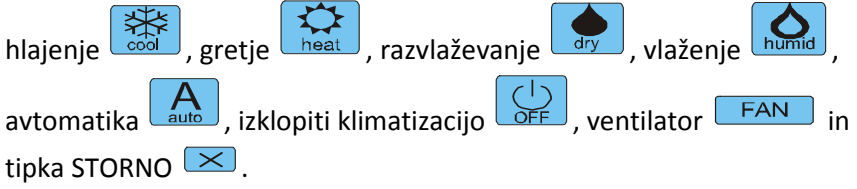

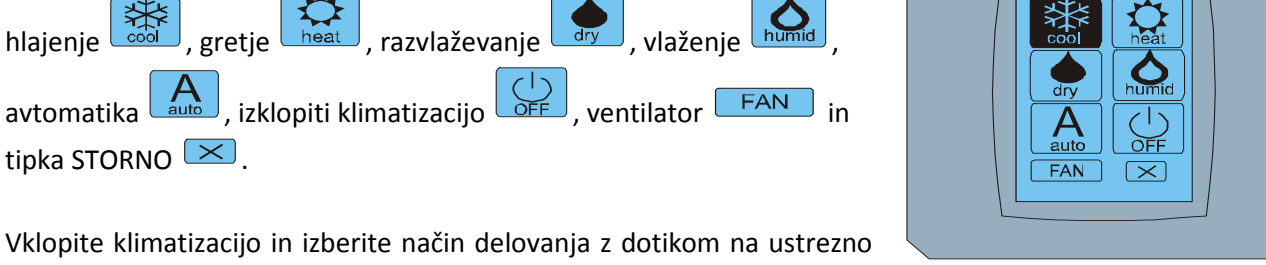

## **MODE SCREEN**

ikono (cool - hlajenje, heat - gretje, dry - razvlaževanje, humid vlaženje, auto – avtomatika) ali klimatizacijo izklopite z dotikom na  $\bigcirc$ .

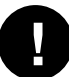

Način vlaženja trenutno ni podprt. Po izbiri načina vlaženja se klimatizacija vrne v prejšnji način delovanja.

Črno ozadje ikone pomeni, da klimatizacija deluje v tem načinu. Ikona S s črnim ozadjem na zaslonu MODE SCREEN pomeni, da je klimatizacija izklopljena.

Za vklop klimatizacije v način hlajenja pritisnite na ikono cool načina in zaslonu MODE SCREEN in pritisnite tipko ra zaslonu MAIN SCREEN – ON.

Nato se za par sekund pokaže zaslon CHANGING SCREEN in potem se pokaže zaslon MAIN SCREEN – ON brez tipk 💌 in 🔽. Klimatizacija je vklopljena v način delovanja COOL – hlajenje.

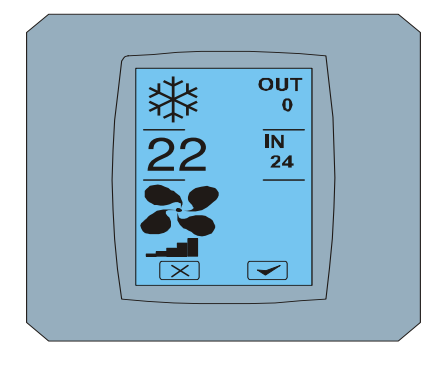

MAIN SCREEN - ON

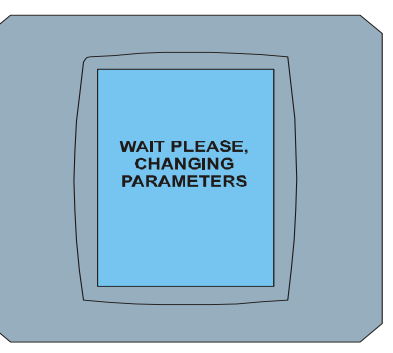

CHANGING SCREEN

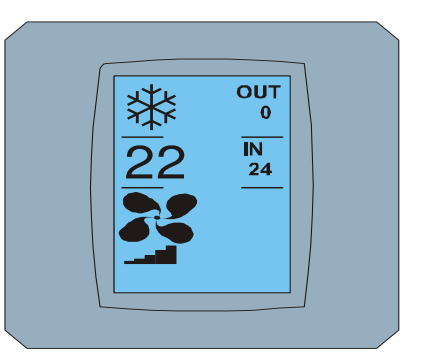

MAIN SCREEN – ON po spremembi

# 2.3 MAIN SCREEN (GLAVNI ZASLON)

MAIN SCREEN vsebuje tri glavne sekcije (poleg OUT in IN polj za temperaturo):

- 1. Ikona trenutnega načina delovanja
- 2. Ikona želene temperature v °C
- 3. Ikona FAN (ventilator) z indikatorjem intenzitete ventilatorja

Način kako spremeniti parametre v teh treh sekcijah je opisan v naslednjih poglavjih.

# 2.4 SPREMEMBA NAČINA DELOVANJA

Za spremembo načina klimatizacije pritisnite **ikono trenutnega načina delovanja** na zaslonu MAIN SCREEN -COOL (v tem primeru ikona hlajenje – glej sliko MAIN SCREEN - COOL) in se pokaže zaslon MODE SCREEN – COOL. Ikona načina Cool – hlajenje s črnim ozadjem pomeni, da je klimatizacija trenutno v načinu hlajenja (glej sliko MODE SCREEN – COOL).

Za preklop klimatizacije, na primer v način DRY – razvlaževanje, pritisnite ustrezno ikono, pokaže se zaslon MAIN SCREEN – DRY s tipkama in . Pritisnite tipko iz za potrditev vaše izbire (ali tipko iz za preklic nove nastavitve). Po zaslonu CHANGING SCREEN se pokaže MAIN SCREEN – DRY brez tipk in . Klimatizacija je sedaj v načinu razvlaževanja.

Ø

V načinu Dry – razvlaževanje ni mogoče nastaviti temperature. Način Humid – vlaženje trenutno ni podprt. Po izbiri načina vlaženja se klimatizacija vrne v prejšnji način delovanja.

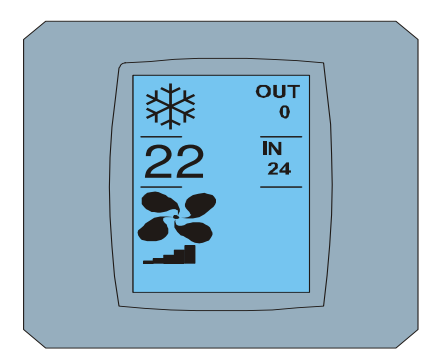

MAIN SCREEN – COOL

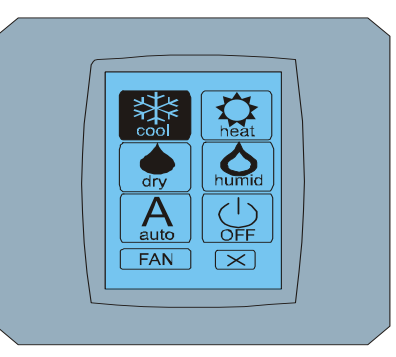

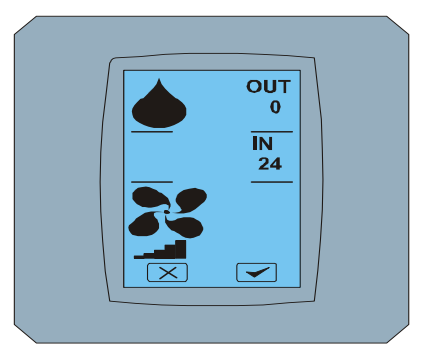

MODE SCREEN - COOL

MAIN SCREEN - DRY

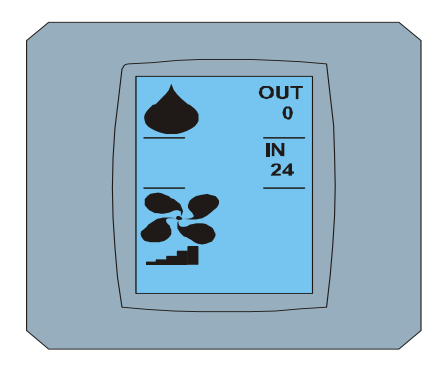

MAIN SCREEN – DRY po spremembi

# 2.5 SPREMEMBA ŽELENE TEMPERATURE V PROSTORU

Za spremembo želene temperature pritisnite *ikono temperature* na zaslonu MAIN SCREEN – 22 (22°C je le primer, glej sliko MAIN SCREEN - 22) in pokaže se zaslon TEMPERATURE CHANGING SCREEN.

Pritisnite tipko 💌 ali 🛋 za spremembo želene temperature (v tem primeru 20°C) in potrdite vašo spremembo z dotikom na tipko 💌.

Pokaže se zaslon MAIN SCREEN – 20 s tipkama <sup>IN</sup> in <sup>IN</sup>. Pritisnite tipko <sup>IN</sup> za potrditev vaše izbire (ali tipko <sup>IN</sup> za preklic nove nastavitve). Po zaslonu CHANGING SCREEN se pokaže zaslon MAIN SCREEN – 20 brez tipk <sup>IN</sup> in <sup>IN</sup> s prikazano novo želeno temperaturo.

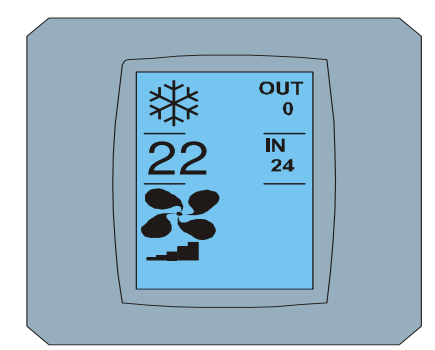

MAIN SCREEN - 22

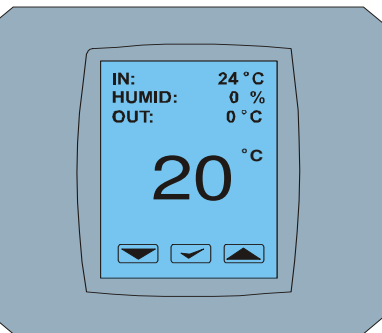

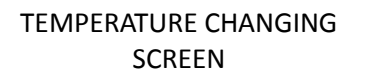

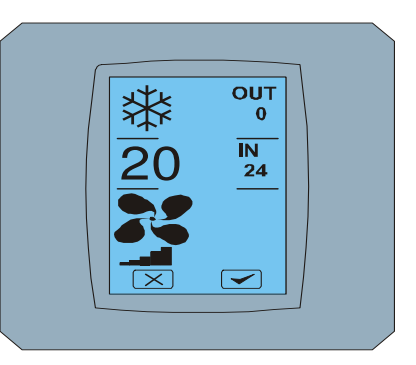

MAIN SCREEN - 20

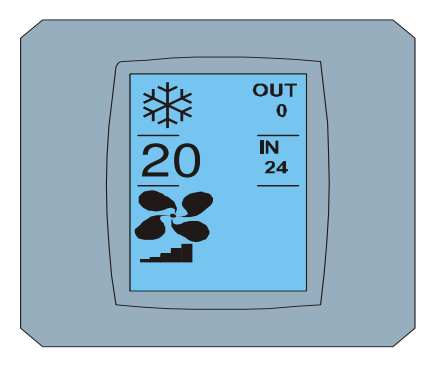

MAIN SCREEN – 20 po spremembi

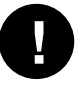

Temperaturni razpon za način COOL – hlajenje je 18 °C .. 32 °C; HEAT – gretje je 10 °C .. 30 °C; AUTO – avtomatika je 18 °C .. 30 °C.

# 2.6 SPREMEMBA HITROSTI VENTILATORJA

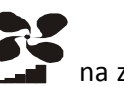

Za spremembo intenzitete ventilatorja klimatizacije pritisnite *ikono FAN* na zaslonu MAIN SCREEN – FAN 5 (glej sliko MAIN SCREEN – FAN 5) in pokaže se zaslon FAN SCREEN – FAN 5.

Zaslon FAN SCREEN ima šest polj nivojev intenzitete ventilacije: fan1, fan2, fan3, fan4, fan5 in fanA (avtomatska nastavitev hitrosti ventilacije) in eno polje SWING VERTIC – vertikalno obračanje za aktivacijo premikanja vertikalnih žaluzij. Fan1 (level 1) predstavlja najmanjšo intenziteto ventilatorja in fan5 (level 5) največjo. Aktivna hitrost ventilatorja je označena s črnim ozadjem polja (glej FAN SCREEN – FAN 5).

Pritisnite ustrezno polje intenzitete ventilatorja za spremembo njegovega nivoja (na primer iz nivoja fan5 na nivo fan3) in (na primer) pritisnite vertikalno obračanje z dotikom na polje SWING VERTIC. Ozadje izbranih polj počrni. Potem potrdite vašo izbiro z dotikom na tipko < (glej sliko FAN SCREEN – FAN 3).

Pokaže se zaslon MAIN SCREEN – FAN 3 (v tem primeru) s tipkama in ritisnite tipko za potrditev vaše izbire (ali tipko za preklic nove nastavitve). Po zaslonu CHANGING SCREEN se pokaže zaslon MAIN SCREEN – FAN 3 brez tipk in ritisnite s prikazano novo želeno intenziteto ventilatorja.

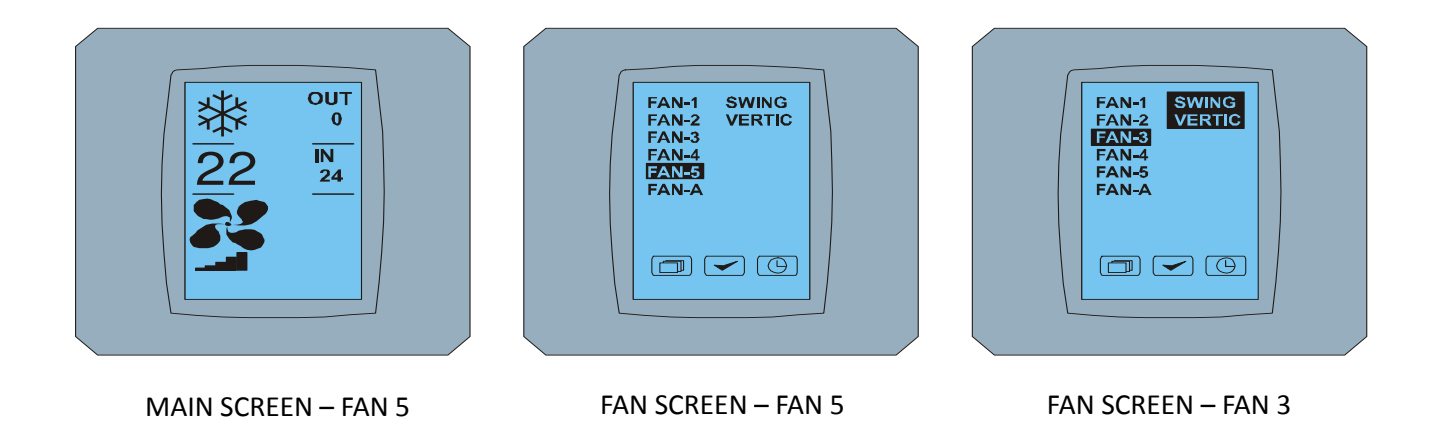

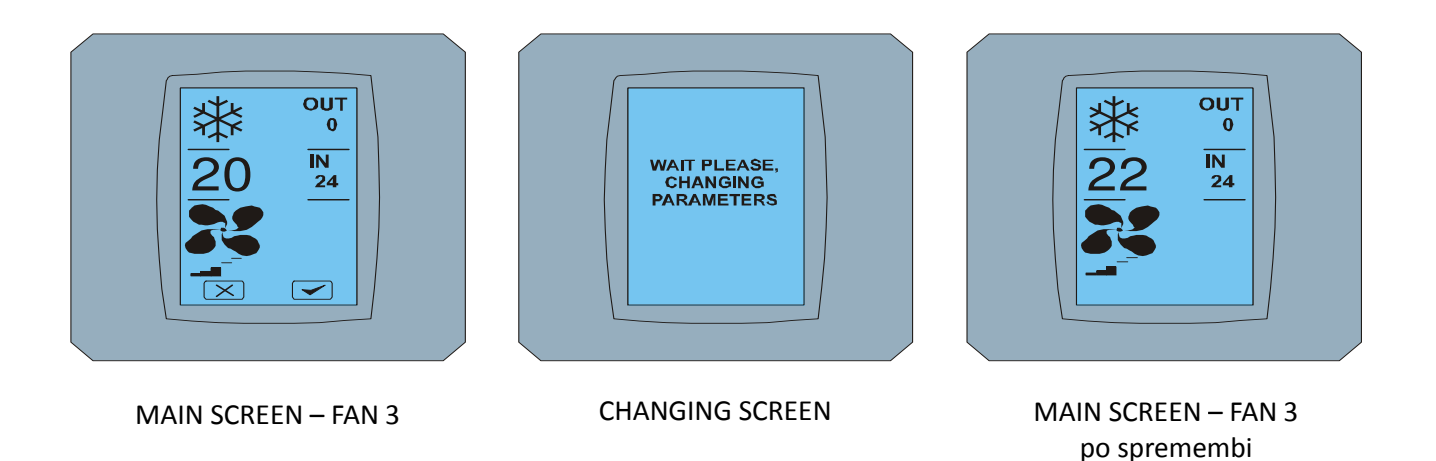

# 2.7 A/C TIMER – MERILNIK ČASA

Če je merilnik časa klimatizacije nastavljen preko daljinskega upravljalnika klimatizacije, pokaže se ikona merilnika časa na zaslonu MAIN SCREEN (glej MAIN SCREEN - TIMER). Izklop funkcije merilnika časa preko zaslona na dotik KBRC01A je sledeči:

- 1. Pritisnite ikono FAN na zaslonu MAIN SCREEN (glej MAIN SCREEN timer ON). Pokaže se zaslon FAN SCREEN (glej FAN SCREEM timer).
- 2. Pritisnite tipko () v desnem spodnjem kotu zaslona FAN SCREEN. Pokaže se TIMER STATUS SCREEN z vprašanjem: TIMER IS ACTIVE. CLEAR IT? (MERILNIK ČASA JE VKLOPLJEN. ALI NAJ GA IZKLOPIM?)
- 3. Pritisnite tipko < za izklop merilnika časa (ali tipko < za preklic izbire). Prikaže se zaslon MAIN SCREEN brez ikone merilnika časa (glej sliko MAIN SCREEN timer OFF) in merilnik časa je izklopljen.

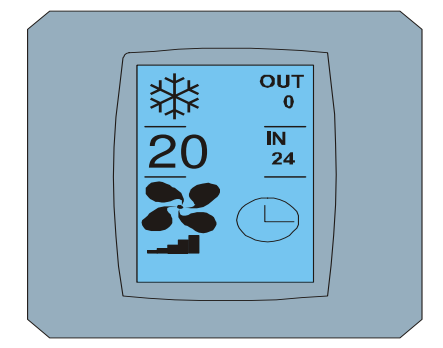

MAIN SCREEN – timer ON

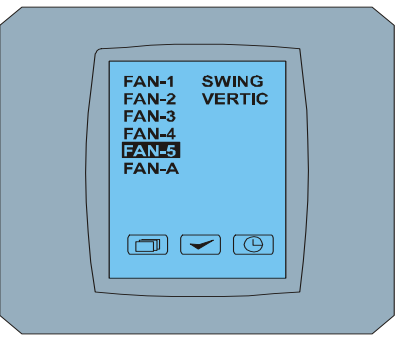

FAN SCREEN - timer

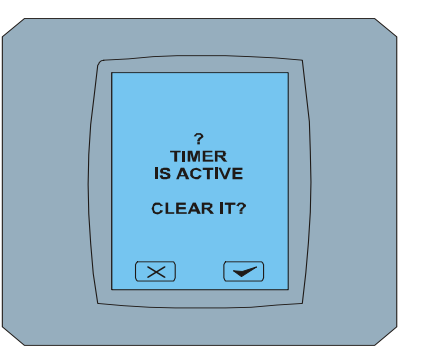

TIMER STATUS SCREEN

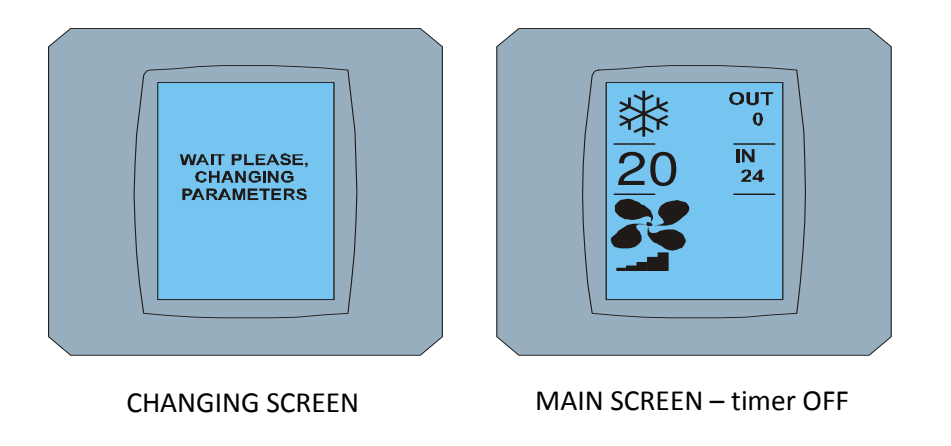

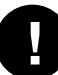

Kadar merilnik časa ni nastavljen, pokaže zaslon TIMER STATUS SCREEN po dotiku na tipko merilnika časa 🕒 na zaslonu FAN SCREEN sporočilo: TIMER IS NOT SET (MERILNIK ČASA NI NASTAVLJEN).

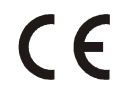

Podjetje CONTINEO, d.o.o. izjavlja, da je proizvod KBRC01A v skladu z zahtevami in drugimi predpisi direktive 1999/5/EC.

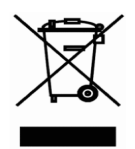

Direktiva 2002/96/EC WEEE je evropski zakonodajni standard, katerega glavni cilj je predvsem preventiva zoper onesnaževanja z odpadki iz električnih in elektronskih naprav (WEEE), in dalje recikliranje, ponovna uporaba in druge oblike obnovitve, ki vodijo k zmanjšanju količine odpadkov. Ta proizvod ne spada med komunalne gospodinjske odpadke. Odnesite ga na zbirno mesto za odpadke iz električnih in elektronskih naprav.